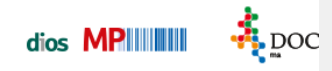

## Schilder

Container und Siebe können dauerhaft mit haltbaren Barcodeschildern versehen werden. Bei der Befestigung des Siebschildes wird zusätzlich eine Halterung benötigt. Auf diesem Weg entfällt somit der

Barcode-Etiketten-Ausdruck. Durch das Scannen des Barcodes auf dem Hygieneschild werden im Programm direkt die Informationen hierzu verarbeitet und gespeichert.

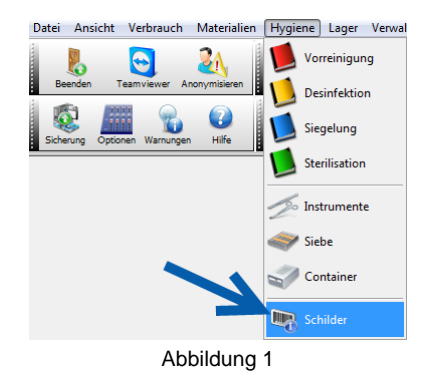

Hygieneschilder werden über das Programm bestellt. Hierzu werden alle bereits gespeicherten *Siebe* und *Container* berücksichtigt. Öffnen Sie über den Menüpunkt *Hygiene*, Auswahlpunkt *Schilder* das Fenster *Bestellung von Barcodeschildern*.

| estellung von Barcode-Schildern                    |     |            |                     |                 | - •       |               |  |
|----------------------------------------------------|-----|------------|---------------------|-----------------|-----------|---------------|--|
| klessen Abbruch Stormieren Elkern Bestellung Hiffe |     |            |                     |                 |           |               |  |
| terung                                             |     |            |                     |                 |           |               |  |
| Bestellung Barcode-Schilder                        |     |            | c                   | Container       |           |               |  |
| rcode Kurzbezeichnung Anzahl Halterungen           |     | Barcode    | Bezeichnung         | Schilder Status |           |               |  |
|                                                    | i n | e000010001 | OST 1               | 1 kein Schild   |           |               |  |
|                                                    |     | e000010002 | WSR 1               | 1 kein Schild   |           |               |  |
|                                                    |     | e000010003 | Implantologie 1     | 1 kein Schild   |           |               |  |
|                                                    |     | E000010004 | Prophylaxe          | 0 kein Schild   |           |               |  |
|                                                    |     | E000010005 | Extrakt OK 1-5      | 0 kein Schild   |           |               |  |
|                                                    |     | E000010006 | Extrakt UK 1-5      | 0 kein Schild   |           |               |  |
|                                                    |     | E000010007 | ZE Präp 1           | 0 kein Schild   |           |               |  |
|                                                    | =   |            |                     | Siehe           |           |               |  |
|                                                    | -   |            |                     |                 |           |               |  |
|                                                    |     | Barcode    | sezeichnung         | Schider Status  |           |               |  |
|                                                    |     |            |                     | Pe000020001     | OST-Sieb1 | u kein Schild |  |
|                                                    |     | 5000020002 | WSK-SIEU1           | u kein Schild   |           |               |  |
|                                                    |     | E000020004 | Propriyaxe SIED1    | 1 Kein Schild   |           |               |  |
|                                                    |     | E000020005 | Extract UK1-5 SIED  | o Kein Schild   | -         |               |  |
|                                                    |     | E000020003 | Zahoreinigung Sieh? | 0 kein Schild   |           |               |  |
|                                                    |     | E000020008 | 7F Prän 1           | 0 kein Schild   |           |               |  |
|                                                    |     | E000020008 | 7E Prin 2           | 0 kein Schild   |           |               |  |
|                                                    |     | 2000020009 | Lettop L            | S Kell Juliu    | _         |               |  |

Abbildung 2

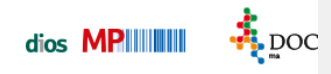

## Datentabellen

Das Fenster weist drei Tabellen aus: eine *Container*-Tabelle (mit einer 1 markiert), die Auskunft über gespeicherte *Container* mit zugehörigem *Barcode* gibt und über den *Schilderstatus* informiert, eine *Siebe*-Tabelle (mit 2 versehen) und eine Tabelle *Bestellung Barcode-Schilder* (mit 4 gekennzeichnet) Nach dem *Schilder-Status* kann zusätzlich per Drop-Down-Button gefiltert werden.

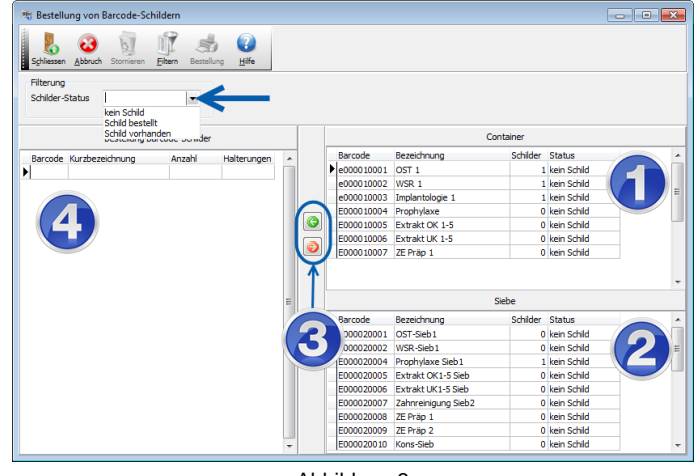

Abbildung 3

## **Bestellung von Barcodeschildern**

In den Tabellen *Container* (1) und/oder *Siebe* (2) werden alle *Container* bzw. *Siebe* markiert für die ein haltbares Barcodeschild bestellt werden soll. Die markierten Daten werden über den grünen *Pfeil*-Button (3) in die Tabelle *Bestellung Barcode-Schilder* (4) eingefügt.

Die Bestellung von neuen Barcodeschildern sollte stets über dieses Fenster *Bestellung von Barcode-Schildern* durchgeführt werden, um eine korrekte Nummerierung der Container- bzw. Siebschilder sicherzustellen!

| Barcode    | Kurzbezeichnung     | Anzahl | Halterunger |
|------------|---------------------|--------|-------------|
| E000010001 | OST 1               | 1      |             |
| E000010002 | WSR 1               | 1      |             |
| E000010003 | Implantologie 1     | 1      |             |
| E000010004 | Prophylaxe          | 1      |             |
| E000010005 | Extrakt OK 1-5      | 1      |             |
| E000010006 | Extrakt UK 1-5      | 1      |             |
| E000020001 | OST-Sieb1           | 1      |             |
| E000020002 | WSR-Sieb1           | 1      |             |
| E000020003 | Implantologie-Sieb1 | 1      |             |
| E000020004 | Prophylaxe Sieb1    | 1      |             |
| E000020005 | Extrakt OK1-5 Sieb  | 1      |             |
| E000020006 | Extrakt UK1-5 Sieb  | 1      |             |
| E000020008 | ZE Präp 1-Sieb-Sieb | 1      |             |

Abbildung 4

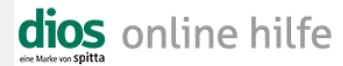

Bei Siebschildern wird zusätzlich eine *Halterung* benötigt, um das haltbare Plastikschild dauerhaft am *Sieb* zu befestigen. Über den *grünen Haken-Button* wird die Bestellung generiert.

Ist für die Praxis mehr als eine *Kennung* gespeichert, öffnet sich das Fenster *Auswahl*, in dem die korrekte *Kennung* ausgewählt wird.

| Auswahl     |              | ×   |  |
|-------------|--------------|-----|--|
| Kennung     | Praxis Hinze | ••• |  |
| <u>0</u> K  | Abbrechen    |     |  |
| Abbilduna 5 |              |     |  |

Anschließend öffnet sich das Druckvorschaufenster Bestellung Barcodelabel.

|       | Bestellung | Barcodelabel |                                                                            |                                       |                                     |                               |                                             |                          |                  |                   | - • ×      |
|-------|------------|--------------|----------------------------------------------------------------------------|---------------------------------------|-------------------------------------|-------------------------------|---------------------------------------------|--------------------------|------------------|-------------------|------------|
|       | Schliegsen | 100%         | Zoom -                                                                     | S<br>Drucken                          | Sinstelungen                        | E-Mail                        | C<br>Erste Seite                            | CO<br>Seite gurück       | Seitelyor        | U<br>Letzte Seite | PDF-Export |
|       |            |              | Bestellformular                                                            | AESCI                                 | JLAP - Barco                        | deschilder                    |                                             |                          | 1                |                   | *          |
|       |            |              | Aesculap AG & Co<br>Walter Kohler<br>Am Aesculap-Platz<br>78532 Tuttlingen | KG                                    |                                     | Telefon<br>Fax:<br>e-mail:    | 07461-95-24<br>07461-95-29<br>walter.kohler | 67<br>43<br>@aesculap.de |                  |                   |            |
|       |            |              | Ihre Daten:                                                                | Name Hir                              | nze                                 |                               |                                             |                          |                  |                   |            |
|       |            |              | Vor                                                                        | name U c                              | lo                                  |                               |                                             |                          |                  |                   |            |
|       |            |              | S                                                                          | itraße Bu                             | ttstegge 1                          |                               |                                             |                          |                  |                   |            |
|       |            |              | PLZ ur                                                                     | d Ort 48                              | 734 Reken                           |                               |                                             |                          |                  |                   |            |
|       |            |              | Verrechnung über<br>Dental I<br>I<br>Ans                                   | rmein<br>Depot<br>Name<br>schrift     |                                     |                               |                                             |                          |                  |                   | E          |
|       |            |              |                                                                            |                                       |                                     |                               |                                             |                          |                  |                   |            |
|       |            |              | Artikelnummer                                                              | Bezeict                               | nung                                |                               |                                             | Preis €                  | (St) zzgl. Mwst. |                   |            |
|       |            |              | ICD-002                                                                    | <ul> <li>Baro</li> <li>max</li> </ul> | odeschild für Ae<br>Beschriftungslä | sculap-Conta<br>nge 20 Zeiche | iiner + Siebe<br>an                         |                          | 6,40€            |                   |            |
|       |            |              | JG625R                                                                     | <ul> <li>Halte<br/>Sieb</li> </ul>    | erung zum Befest<br>en              | igen von Barc                 | code-Schildern                              | auf                      | 8,10€            |                   |            |
|       |            |              | Bestellung:<br>Bitte geben Sie je<br>z.B. WSR 1, WSF                       | weils die<br>8 2, Chin                | e gewünschte E<br>urg. 1, etc.      | lezeichnung                   | mit fortlaufend                             | ler Nummerie             | erung an,        |                   |            |
| Seite | e 1        | von          | 2                                                                          |                                       |                                     |                               |                                             |                          |                  |                   |            |

Abbildung 6

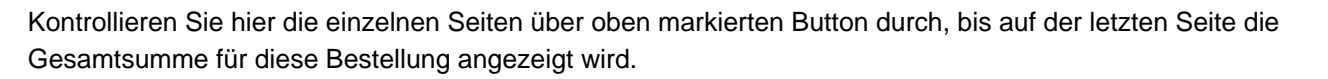

dios MP

DOC

| Bestellung Barcodelabel |                                                                                         |                                                                                                    |                                                                                                    |                                                                                                    |                                        |         |              |       |                         |              | - • <b>•</b>    |
|-------------------------|-----------------------------------------------------------------------------------------|----------------------------------------------------------------------------------------------------|----------------------------------------------------------------------------------------------------|----------------------------------------------------------------------------------------------------|----------------------------------------|---------|--------------|-------|-------------------------|--------------|-----------------|
| Schliegsen 100% Ansicht | Zoo                                                                                     | 3<br>m                                                                                                    | S<br>Drucken                                                                                           | Sinspellungen                                                                                                    | E-Mail                                 | Erste S | eite Seite g | urück | C)<br>Seite <u>v</u> or | Letzte Seite | PDF-Export      |
| Congan 100% Acade       | 200<br>Pos<br>1<br>2<br>3<br>4<br>5<br>6<br>7<br>8<br>9<br>10<br>11<br>12<br>13<br>Datu | ICD-002 E<br>E000110001<br>E000110002<br>E00011002<br>E00011002<br>E0001002<br>E00020002<br>E00020002<br>E0002000<br>E00020000<br>E0002000<br>E0002000<br>E0002000<br>E0002000<br>E0002000<br>E0002000<br>E0002000<br>E0002000<br>E0002000<br>E0002000<br>E0002000<br>E0002000<br>E0002000<br>E0002000<br>E0002000<br>E0002000<br>E0002000<br>E0002000<br>E00002000<br>E00002000<br>E0000000<br>E0002000<br>E000000<br>E0000000<br>E0000000<br>E0000000<br>E000000 | Barcode<br>2<br>3<br>3<br>3<br>3<br>3<br>3<br>3<br>3<br>3<br>3<br>3<br>3<br>3<br>3<br>3<br>3<br>3<br>3 | Indexingen<br>ICD-6<br>OGT 1<br>WER 1<br>Perphases<br>Exercise 10:15<br>Exercise 10:15<br>Ex | E-Mail<br>102 Text<br>2wischens<br>191 | Gee     | ICD-002 Anz. |       | Anz                     |              | <u>Pirtegor</u> |
|                         |                                                                                         |                                                                                                    |                                                                                                    |                                                                                                    |                                        |         |              |       |                         |              |                 |
| Seite 2 von             | 2                                                                                       |                                                                                                    |                                                                                                    |                                                                                                    |                                        |         |              |       |                         |              | al              |

Abbildung 7

Geben Sie anschließend die Bestellung über den *Drucken*-Button aus oder versenden die Bestellung per Button *E-Mail* direkt.

## Zuordnung der Barcodeschilder

Nach Erhalt der bestellten Barcodeschilder müssen diese den div. *Sieben* bzw. *Containern* zugeordnet werden. Öffnen Sie dazu die *Container- bzw. Siebverwaltung* und scannen direkt den Barcode ab. Direkt wird anhand des gescannten Barcodes das passende *Sieb* bzw. der passende *Container* zugeordnet und in die Datenmaske aufgerufen.

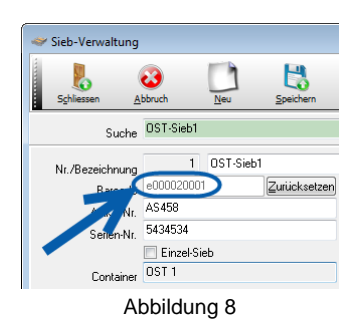

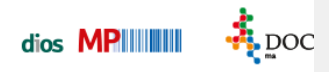

Ist der gescannte Barcode noch keinem Sieb bzw. Container zugeordnet, öffnet sich das Fenster Neuaufnahme.

| Nr. | 7   | Abk.<br>Zahnreinigung Sieb | Barcode<br>E000020007 | Serien-Nummer | ^     |
|-----|-----|----------------------------|-----------------------|---------------|-------|
|     | 5   | Extrakt OK1-5 Sieb         | E000020005            |               |       |
|     | 9   | ZE Prap 2                  | E000020008            | B-25698       |       |
|     | 8   | ZE Präp 1                  | E000020008            | AS5680        |       |
|     | 2   | WSR-Sieb1                  | e000020002            | 2342534       |       |
|     | 3   | Implantologie-Sieb1        | E10003                | 23542553      |       |
|     | 4   | Prophylaxe Sieb1           | E000020004            | 4234243       | E     |
|     |     | OST-Sieb1                  |                       | 5434534       |       |
|     | leu | Abgleic                    | hen                   | Abbruch       | Hilfe |

Ist das *Sieb* bzw. der *Container* für den gescannten Barcode noch nicht angelegt, wird hier der Button *Neu* angeklickt. Sollte das *Sieb* bzw. der *Container* für diesen Barcode bereits angelegt sein, wird der Button *Abgleichen* angeklickt. Dann wird der Barcode mit dem ausgewählten *Sieb* bzw. *Container* verknüpft und ist diesem dauerhaft zugeordnet.

| Bestätige       | n 💌                                                          |  |  |
|-----------------|--------------------------------------------------------------|--|--|
| ?               | Sieb mit der Barcode-ID + EGTDMED10/\$+005951 überschreiben? |  |  |
|                 | Ja Nein                                                      |  |  |
| Abb liber of AO |                                                              |  |  |

Abbildung 10